## 行政院人事行政總處

# eCPA 人事服務網\_ QA 說明文件

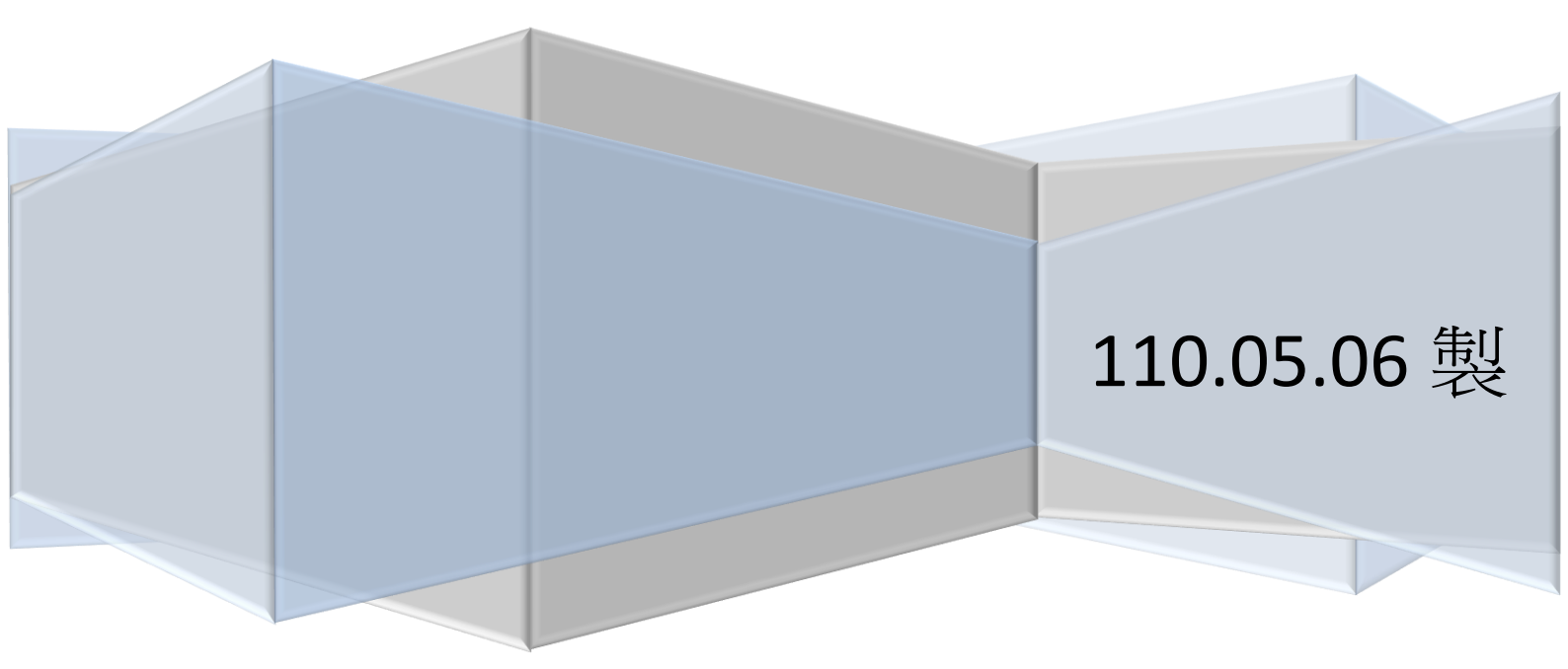

| #IE 瀏覽器設定第一步:請執行人事服務網環境檢測程式#                     | . 2 |
|--------------------------------------------------|-----|
| #IE 瀏覽器設定第二步:請加入相容性檢視設定#                         | . 4 |
| #開始安裝 eCPA 及其他應用系統相關元件#                          | . 5 |
| #常見問題:自然人憑證登入出現『您安裝的 eCPA 版本為 7.5.0.13』、『無反應』等訊息 | 13  |
| #若已關閉快顯封鎖登入仍遭阻擋,可能為擴充元件阻擋                        | 16  |

### >>環境設定操作說明

[適用情境說明]

1. 使用 eCPA 人事服務網 無法成功登入或自然人憑證元件出現異常時。

2. 電腦重新安裝作業系統(包含 Windows 升級或更新 IE 或更新相關檔案時)

3. 於 eCPA 人事服務網列印報表異常時。(例如:列印無反應)

### #IE瀏覽器設定第一步:請執行人事服務網環境檢測程式#

1. 使用 IE (32 位元)瀏覽器

Internet Explorer

開啟 eCPA 人事服務網

網址 <u>https://ecpa.dgpa.gov.tw/</u>,於畫面左邊點選「環境檢測程式(僅限 IE)」

功能。

| A 不事服感                    |                                                                  | 日前線工入數<br>今日總計人數<br>累積上線人數<br>民國 108 年 0   |
|---------------------------|------------------------------------------------------------------|--------------------------------------------|
| 首頁                        | 最新公告 主題投票 機關組織                                                   |                                            |
| 4 個人資料                    | 重要訊息:本系統之個人資料僅供作必要人事資料管理之用,台端利用本<br>之相關規定,於使用完畢後,儘速刪除銷毀,避免外洩,如有違 | \$系統之個人資料時,請留意遵守個人資料保護法<br>法致生損害,本總處將依法求償。 |
| 帳 號 登 入<br>帳號:            |                                                                  |                                            |
| 密碼:<br>登入 忘記密碼            |                                                                  | 阳欢烟                                        |
| 憑 證 登 入 自然人憑證、機關憑證、健保     |                                                                  | 於                                          |
| <ul><li>密碼:</li></ul>     |                                                                  |                                            |
| 登入<br><u>環境檢測程式(僅限IE)</u> | 請點此開啟環境檢測程式                                                      | 1 2 3 4 5 6                                |

 2. 於彈跳視窗"您要如何處理 TRUSTECPA\_V3.hta"點選「開啟或執行」選項(圖一) 出現"目前您的電腦環境狀態說明"視窗;若視窗內為紅字說明表示不符合環境設定值 請點選 【變更我的設定,以符合系統環境需求】 按鈕後再點選 【關閉視窗】(圖二)
 \*注意事項:若執行功能後均為藍字,表示完成第一步驟設定!!(可重覆執行此功能進行驗證)

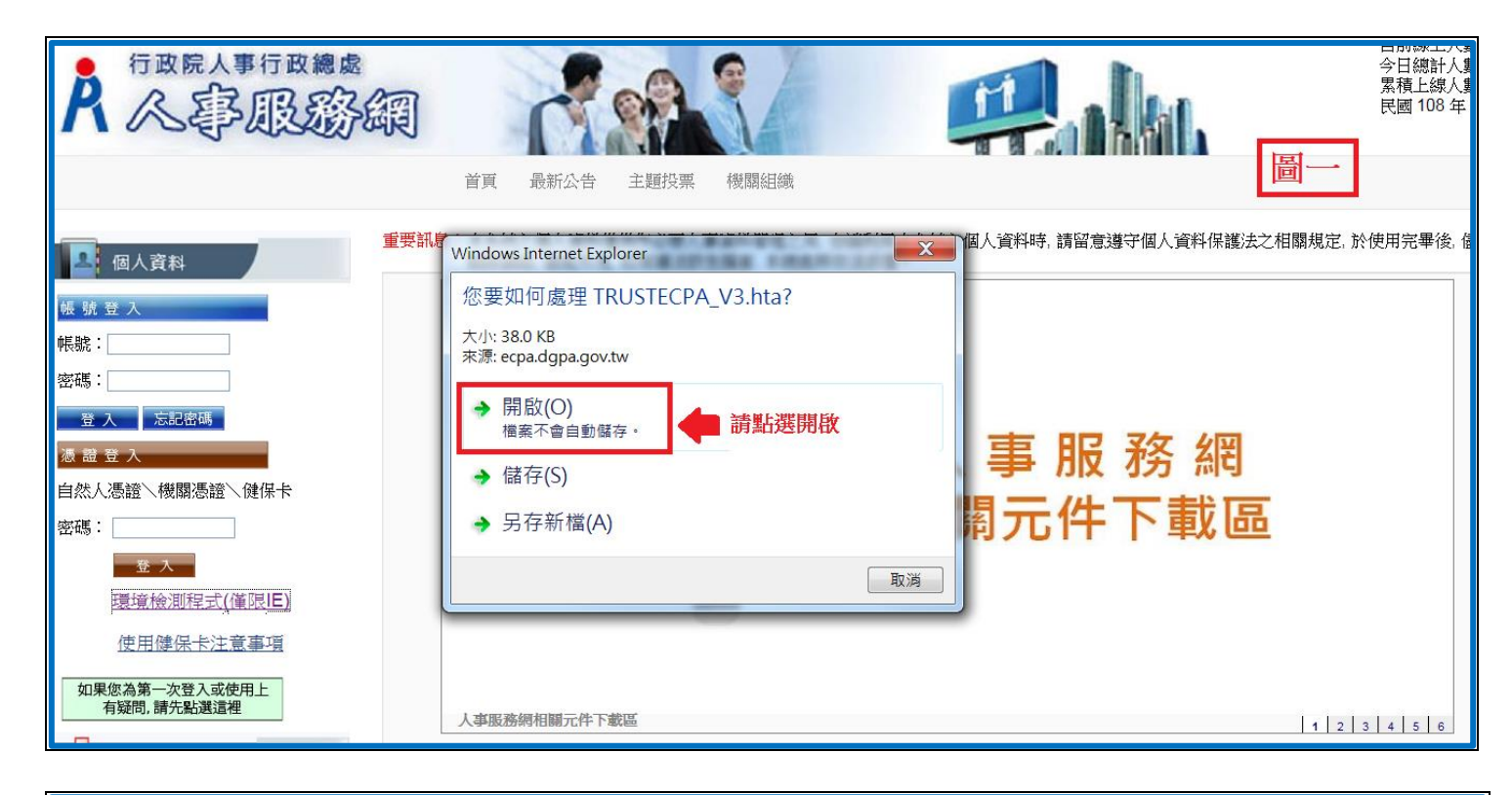

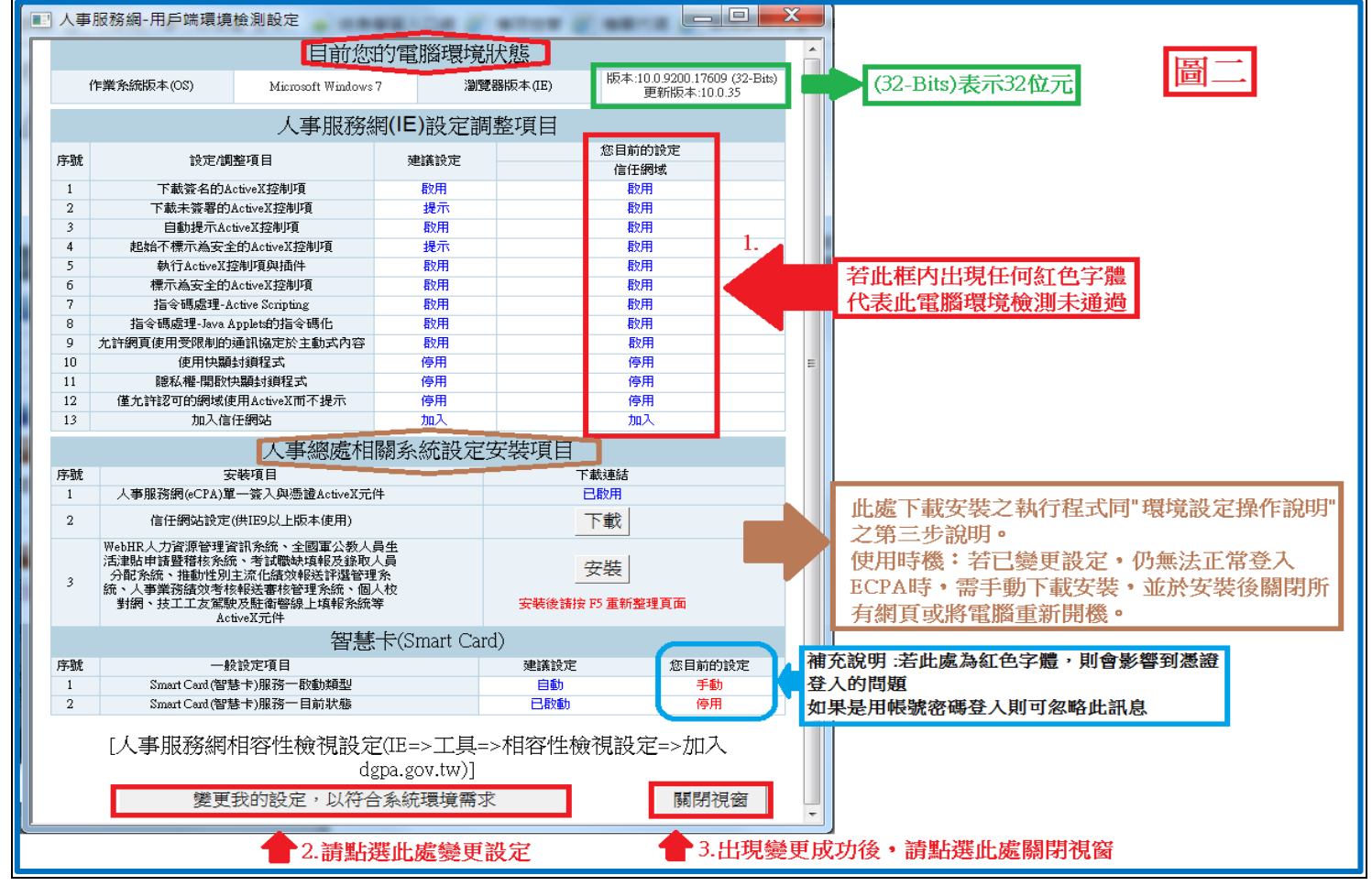

### #IE 瀏覽器設定第二步:請加入相容性檢視設定#

1. &2. 於 <u>eCPA 人事服務網</u>首頁網址下方點選"工具 > 相容性檢視設定"。 \*提示:若找不到"工具"選項,請同時按著鍵盤的 Alt 按键+英文字母 T 按鍵!!

| https://ecpa.dgpa.gov.tw/# | 1.請點工具 ♀ ♀ ♀ ♀ ↓ ₽ №                                                                                                    | 務網 - ×                        |
|----------------------------|----------------------------------------------------------------------------------------------------|-------------------------------|
| 檔案(F) 編輯(E) 檢視(V) 我的最愛(A)  | 工具(T) 說明(H)                                                                                                    |                               |
| A 人事行政總成                   | 刪除瀏覽歷程記錄(D)         Ctrl+Shift+Del           InPrivate 瀏覽(I)         Ctrl+Shift+P           追蹤保護(K)         ActiveX 篩選(X)           修正連線問題(C)         重新開啟上次的瀏覽工作階段(S)           將網站新增到[開始]功能表(M) | ă                             |
| ▲ 個人資料<br>帳號登入             | 檢視下載(N)     Ctrl+J       快顯封鎖程式(P)     P       SmartScreen 篩選工具(T)     P       管理附加元件(A)     P                                                                                                    | 之用,台端利用本系統之個人資料時,<br>總處將依法求償。 |
| 帳號:                        | 相容性檢視(V)                                                                                                    |                               |
| 密碼:                        | 相容性檢視設定(B) 2.請點相容性檢視設定                                                                                                    |                               |
| 登入 忘記密碼 憑 證 受入             | 訂閱此摘要(F)<br>摘要搜索(E)<br>Windows Update(U)                                                                                                    | 人事                            |
| 自然人憑證\機關憑證\健保卡             | F12 開發人員工具(L)                                                                                                    |                               |
| 密碼:                        | OneNote 連結筆記(K)<br>傳送至 OneNote(N)                                                                                                    | QA 訳                          |
| 一 登·入                      | 網際網路選項(O)                                                                                                    |                               |
| 環境檢測程式(僅限IE)               |                                                                                                    |                               |

3. 於"新增此網站(D)"欄位內輸入「dgpa.gov.tw」後點選 【新增】 再按 【關閉】

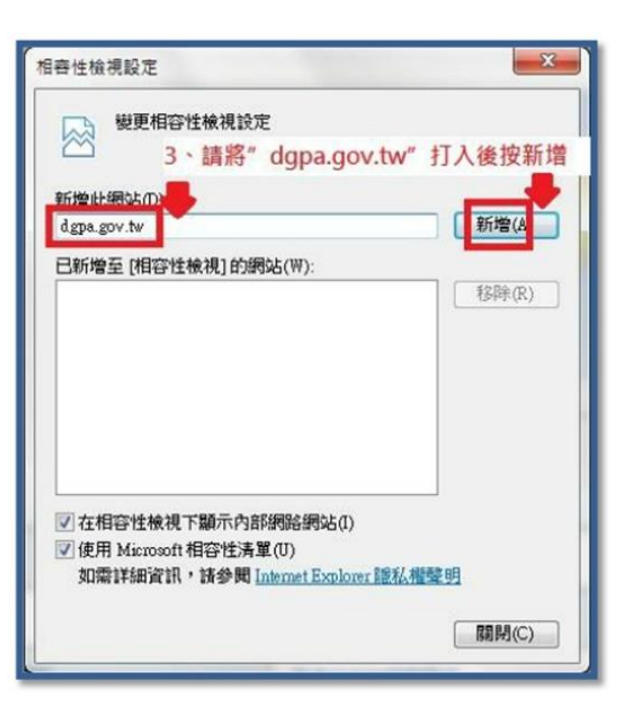

## #開始安裝 eCPA 及其他應用系統相關元件#

 於 <u>eCPA 人事服務網</u> 首頁中間點選"輪播圖第一項"後點選"網頁圖示:人事服務網 相關元件下載區"將另開新網頁,進入下載程式連結網頁。

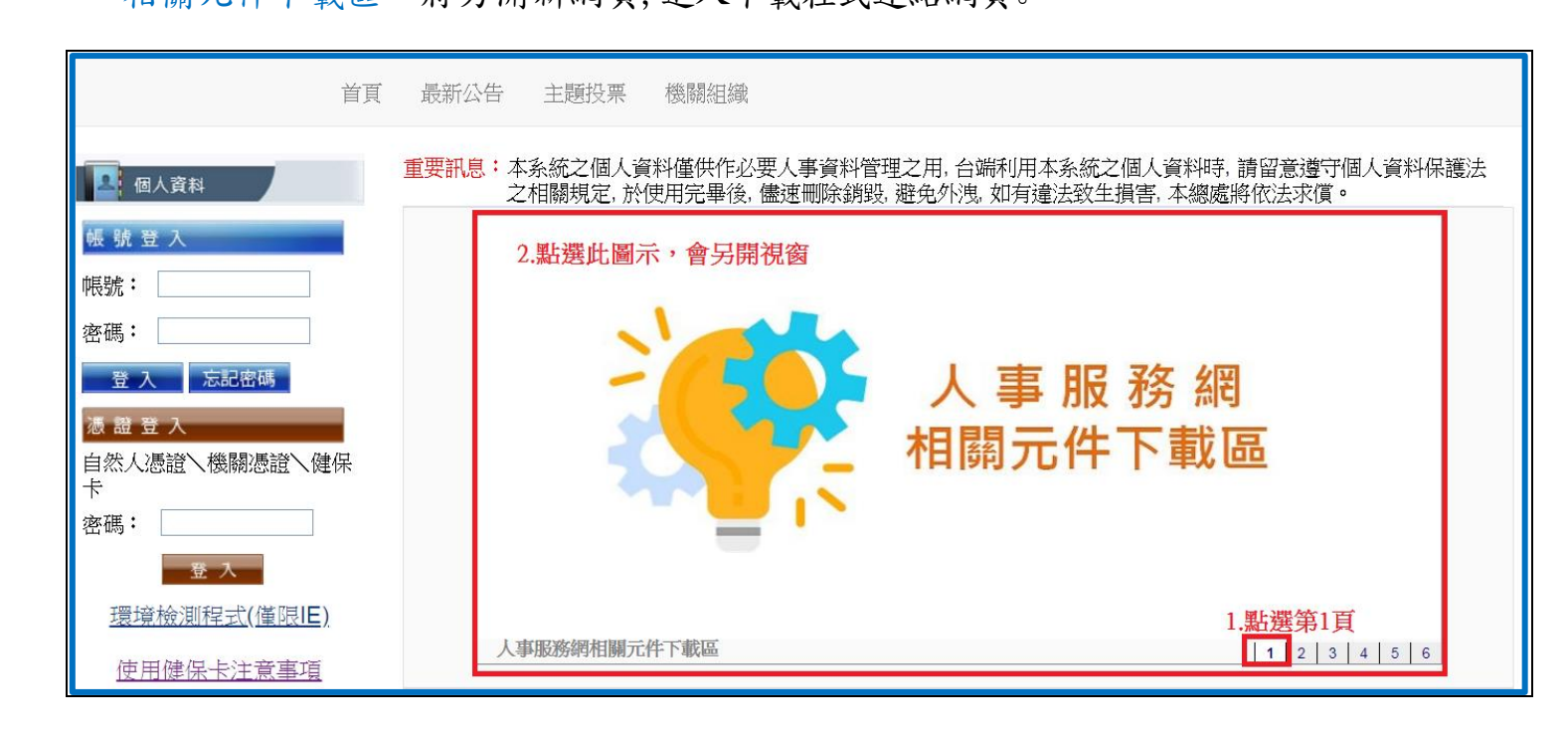

[2-1]:eCPA\_Setup.exe(一般使用者)此安裝檔會有安裝步驟,且完成後會提示使用者重啟電腦。 [2-2]:eCPA\_Setup.msi(自動派送)此安裝檔提供各機關需自動派送給使用者電腦自動安裝請自 行重啟電腦。※[2-1]、[2-2]擇一執行即可

|               |              | 序號     | 項目                                | 未安裝/設定<br>之訊息 1. | 檔案名稱                                                     |               |
|---------------|--------------|--------|-----------------------------------|------------------|----------------------------------------------------------|---------------|
|               |              | 1      | eCPA登入元件(支援IE、<br>Chrome、Firefox) | eCPA登入元件<br>未安裝  | <u>eCPA Setup.exe(一般使用</u><br>者)<br>eCPA Setup.msi(自動派送) |               |
|               |              | 2      | 自然人憑證或機關憑證<br>驅動程式                | 無法讀取自然<br>人憑證或機關 | <u>HiCOS Client.zip</u>                                  |               |
| 您要執行或儲存來自 ecp | a.dgpa.gov.t | w的eCP4 | A_Setup.exe (8.48 MB)?            |                  | 2.                                                       | ×             |
| 谢 這個類型的檔案可能   | 會對您的電        | 腦造成傷   | 2 ·                               |                  | 執行(R)                                                    | 儲存(S) ▼ 取消(C) |

[2-1]:於連結網頁點選 序號「1」 檔案名稱「eCPA\_Setup. exe (一般使用者)」並點選「執

行」會出現「安裝步驟」視窗,正常執行即完成安裝。(建議可請機關資訊人員協助安裝)

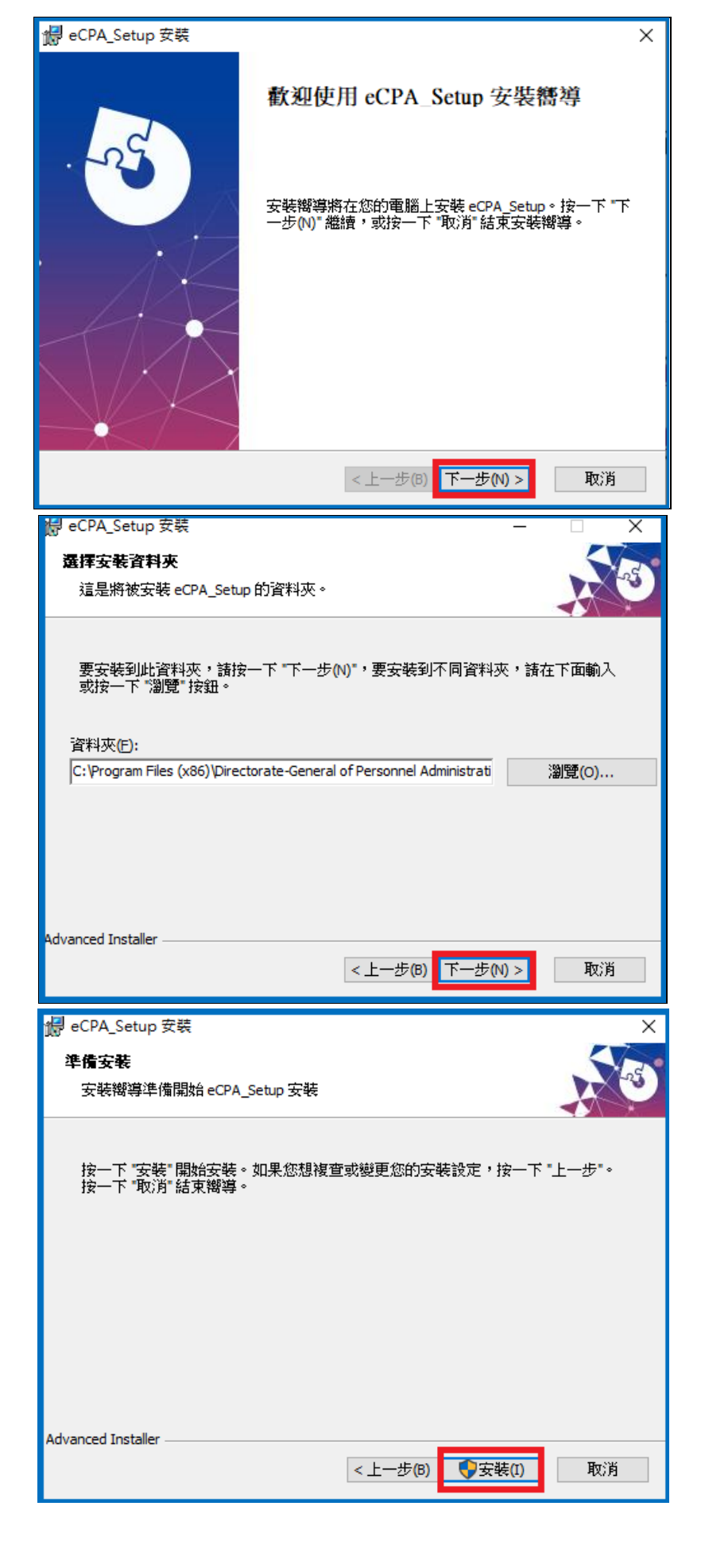

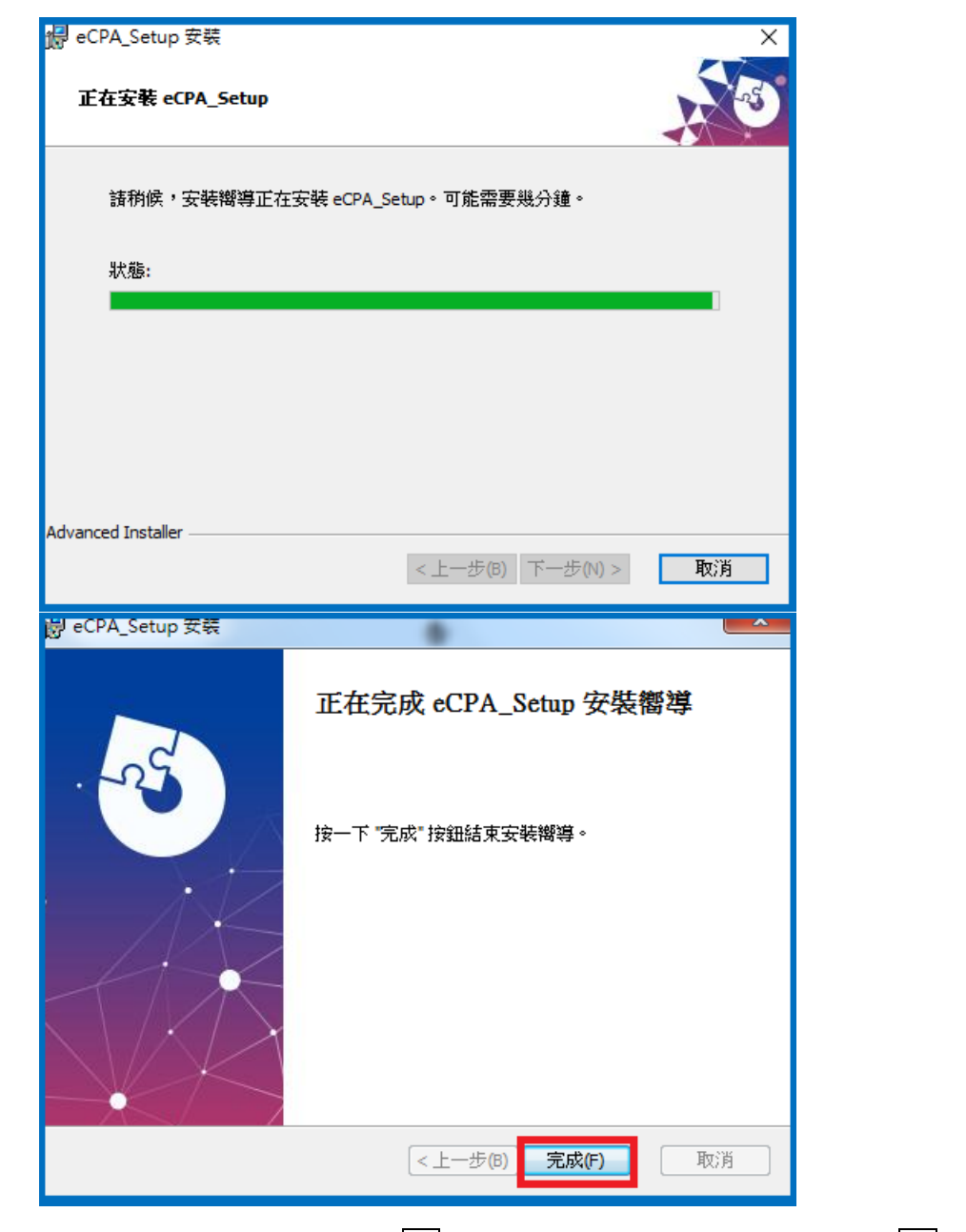

安裝完畢跳出必須重新啟動系統,可點選 是 立即重新啟動電腦,或點選 否 待其他程式

存檔完成再手動重新啟動電腦。

| 岁 安裝程 | 式資訊                                  | ×                                                  |
|-------|--------------------------------------|----------------------------------------------------|
| 1     | 您必須重新啟動系統<br>態修改生效。按一下<br>『在以後以手動方式』 | 才能使對 eCPA_Setup 做出的組<br>"是" 立即重新啟動,按一下 "否<br>重新啟動。 |
|       | 是(Y)                                 | 否(N)                                               |

[2-2]:於連結網頁點選 序號「1」 檔案名稱「eCPA\_Setup.msi (自動派送)」並點選「執行」會彈跳出「進度條」視窗,進度條跑完即完成安裝,再手動重新啟動電腦。

|                 | 序號                               | 項目                                  | 未安裝/設定<br>之訊息          | 檔案名稱                                                     |                    |
|-----------------|----------------------------------|-------------------------------------|------------------------|----------------------------------------------------------|--------------------|
|                 | 1                                | eCPA登入元件(支援IE、<br>Chrome、Firefox)   | eCPA登入元件<br>未安裝 1.     | <u>eCPA_Setup.exe(一般使用</u><br>者)<br>eCPA_Setup.msi(自動派送) |                    |
|                 | 2                                | 自然人憑證或機關憑證<br>驱動程式                  | 無法讀取自然<br>人憑證或機關<br>憑證 | <u>HiCOS Client.zip</u>                                  |                    |
|                 | 3                                | 健保卡網路服務註冊說<br>明                     | 健保卡未完成<br>網路服務註册<br>時  | 健保卡網路服務註冊說明                                              |                    |
| 您要執行或儲存來自 ecpa. | dgpa.gov.tw 的 eCPA<br>會對您的電腦造成傷音 | <b>A_Setup.msi</b> (6.91 MB)?<br>≝∘ |                        | 2.<br>執行(R)                                              | ×<br>儲存(S) ▼ 取消(C) |

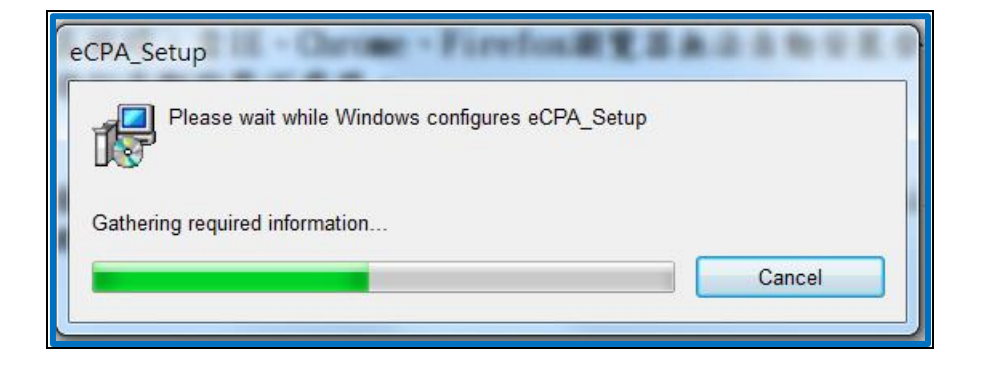

- 2. 檢查元件是否已正確安裝:
  - (A) 點選 開始>控制台

| 4 個人資料                                  | ľ          | 重要訊息:本系統之個人:<br>刪除銷毀,避免 | 資料僅供作必要人事資料<br>危外洩,如有違法致生損害, | 管理之用, 台端利<br>本總處將依法求 | 用本系統之個人資料時,請留意遵守<br>"償。 | 2個人資料保護法之相 | 關規定,於使用完畢後,儘速 |
|-----------------------------------------|------------|-------------------------|------------------------------|----------------------|-------------------------|------------|---------------|
| 帳 號 登 入                                 |            |                         | )                            |                      |                         |            |               |
| Microsoft Word 2010                     | •          |                         |                              |                      |                         |            |               |
| OS Microsoft Outlook 2010               | ,          |                         |                              | 4                    |                         |            |               |
| Nicrosoft PowerPoint 2010               | ,          | 文件                      | - 65                         |                      | 人事服                     | 務 網        |               |
| 小算盤                                     | •          | 简片                      |                              |                      | 相關一件一                   | 同様フ        |               |
| Microsoft Excel 2010                    | •          | 音樂                      |                              |                      |                         | 单心 [10]    |               |
| O Internet Explorer                     | 2          | 電腦                      |                              | 1.5                  |                         |            |               |
| Google Chrome                           | <i>L</i> . | 控制台                     |                              |                      |                         |            |               |
| 2 記事本                                   | ÷          | 裝置和印表機                  |                              |                      |                         |            |               |
|                                         | -          | 預設程式                    | 件下載區                         |                      |                         |            | 1 2 3 4 5 6   |
|                                         |            | 說明及支援                   |                              |                      |                         |            |               |
|                                         |            |                         |                              | 公保業務區                |                         | 考試院業務區     |               |
|                                         |            | distant                 |                              | 國發會業務區               |                         | 台灣就業通      |               |
| ▶ 所有程式                                  |            | 241.80.20084            | A.                           | 人事業務SOP              |                         | 機關代碼查詢     |               |
| #===+== = = = = = = = = = = = = = = = = | Q          | 開機 ▶                    |                              |                      |                         |            |               |
| 人事服務網                                   |            |                         |                              |                      |                         |            |               |

(B) 檢視方式:選擇『類別』, 點選解除安裝程式

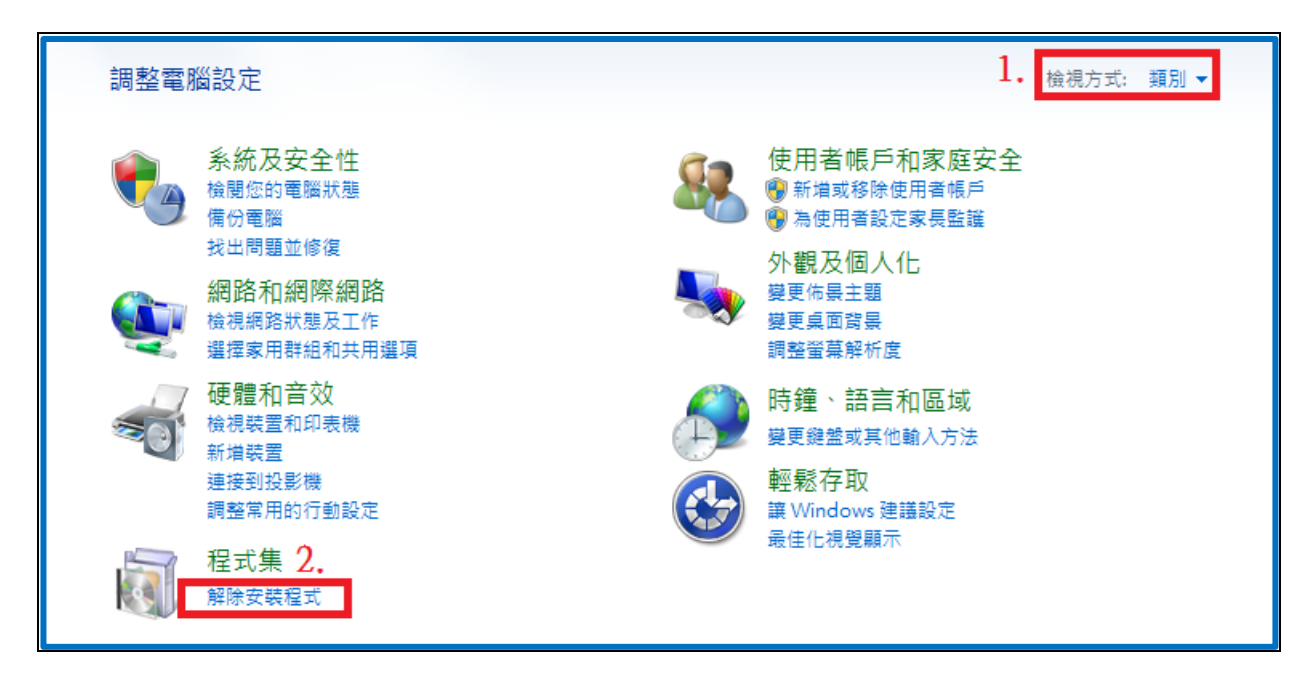

(C)檢查下列元件是否存在:

1. 安裝ecpa\_setup.msi有3個元件:『AresPKIComponent』、『eCPA\_SETUP』、

<sup></sup> eCPA\_component <sub>┛</sub>

2. 安裝ecpa\_setup. exe有2個元件:『AresPKIComponent』、『eCPA\_component』

| 解除安裝或變更程式<br>若要解除安裝程式,請從清單選取程式,然後按一下 [解除3                                                                                                    | ₹裝]、[變更] 或 [修復]。                 |            |         |              |
|----------------------------------------------------------------------------------------------------|----------------------------------|------------|---------|--------------|
| 組合管理 ▼                                                                                                    |                                  |            |         | •            |
| 名稱 ^                                                                                                    | 發行者                              | 安裝於        | 大小      | 版本號          |
| - The State of the State of the | Au                               | 2020/12/15 | 394 MB  | 20.013.20074 |
| AresPKIComponent                                                                                                    | Directorate-General of Personnel | 2021/3/23  |         |              |
| L" -'- ··· ·                                                                                                    | 1° - 2                           | 2021/2/22  | 7.56 MB | 1.4.9        |
|                                                                                                    |                                  | 2020/8/17  | 42.8 MB | 2.5.9        |
|                                                                                                    | - 10                             | 2021/2/22  | 30.9 MB | 1.4.9        |
| eCPA_Setup                                                                                                    | Directorate-General of Personnel | 2021/5/4   | 6.91 MB | 1.0.0        |
| 📧 EcpaComponent                                                                                                    | Directorate-General of Personnel | 2021/5/4   |         |              |
|                                                                                                    | 600g.0                           | 2021/4/28  |         | 90.0.4430.93 |
|                                                                                                    | C'                               | 2021/4/15  | 20.5 MB | 3.0.3.62814  |

(D)完成後即可持自然人憑證登入 eCPA。

3. 若使用者需使用 IE 瀏覽器登入時,需於連結網頁點選 序號「5」 檔案名稱「信任 網站設定 for\_IE9. reg」並點選「執行」會彈跳出「登錄編輯程式」視窗,請點選【是】

#### 與【確定】即完成安裝。

|                            | 序號       | 項目                                                                                                    | 未安裝/設定<br>之訊息              | 檔案名稱                                                            |                |
|----------------------------|----------|----------------------------------------------------------------------------------------------------|----------------------------|-----------------------------------------------------------------|----------------|
|                            | 1        | eCPA登入元件(支援IE、<br>Chrome、Firefox)                                                                               | eCPA登入元件<br>未安裝            | <u>eCPA_Setup.exe(一般使用</u><br><u>者)</u><br>eCPA_Setup.msi(自動派送) |                |
|                            | 2        | 自然人憑證或機關憑證<br>驅動程式                                                                                              | 無法讀取自然<br>人憑證或機關<br>憑證     | <u>HiCOS Client.zip</u>                                         |                |
|                            | 3        | 健保卡網路服務註冊說<br>明                                                                                                 | 健保卡未完成<br>網路服務註册<br>時      | <u>健保卡網路服務註冊說明</u>                                              |                |
|                            | 4        | 健保卡元件下載位置                                                                                                    | 健保卡元件未<br>安裝               | <u>下载位置</u>                                                     |                |
|                            | 5        | 應用系統之信任網站設<br>定<br>供IE9以上版本使用                                                                                   | 請將本網站加<br>入信任網站            | 1.<br>信任網站設定for IE9.reg                                         |                |
|                            | 6        | WebHR人力資源管理資訊<br>系統、全國軍公教人員<br>生活津貼申請暨稽核系<br>統入員分配系統、推動<br>性別主流化績效報送評<br>績效考核報送審核管理<br>系統、個人校對網、技<br>工工友駕駛及駐衛警線 | 偵測不到<br>WebHR等應用<br>系統所需元件 | <u>System ActiveX Setup.exe</u>                                 |                |
| 您要執行或儲存來自 ecpa.dgpa.gov.tv | v的信任     | 網站設定for_IE9.reg (2.17 KB)?                                                                                      |                            | 2.                                                              |                |
| ▲ 25回始天山调学司的复数公内邮册         | 副2旦/以1篇1 | <b>T</b>                                                                                                    |                            | 彩.行(R)                                                          | 1曲行(5) ▼ 以次(C) |

#### ..... . 登錄編輯程式 . . . 新增資訊會意外變更或刪除值,而且會造成元件無法正確工作。如果不信任 C:\Users\chihyu.chen\AppData\Local\Microsoft\Windows\Temporary Internet Files\Content.IE5\NYFTBOUA\信任網站設定for\_IE9.reg 中此資訊的來源,請不要新增至登 錄。 是否確定要繼續? 是(Y) 否(N) 登錄編輯程式 X C:\Users\chihyu.chen\AppData\Local\Microsoft\Windows\Temporary Internet Files\Content.IE5\NYFTBOUA\信任網站設定for\_IE9.reg 中的機碼和值已經成功加入登錄中。 確定

4. 若使用者是人事人員使用 IE 瀏覽器才需執行安裝 ActiveX 元件檔案

「System\_ActiveX\_Setup. exe」,完成安裝後,請關閉所有網頁再開啓即完成環境設定。

\*注意事項:安裝過程中出現任何訊息均按下一步、確定或略過即可。

(若無法成功安裝請洽該機關或單位資訊人員協助,可能使用者電腦權限限制,無法自行點選安裝程式)

(A) 請點選【執行】。

|                            | 序號          | 項目                                                                                                    | 未安裝/設定<br>之訊息              | 檔案名稱                                                      |               |
|----------------------------|-------------|----------------------------------------------------------------------------------------------------|----------------------------|-----------------------------------------------------------|---------------|
|                            | 1           | eCPA登入元件(支援IE、<br>Chrome、Firefox)                                                                                                    | eCPA登入元件<br>未安裝            | <u>eCPA Setup.exe(一般使用<br/>者)</u><br>eCPA Setup.msi(自動派送) |               |
|                            | 2           | 自然人憑證或機關憑證<br>驱動程式                                                                                                    | 無法讀取自然<br>人憑證或機關<br>憑證     | <u>HiCOS Client.zip</u>                                   |               |
|                            | 3           | 健保卡網路服務註冊說<br>明                                                                                                    | 健保卡未完成<br>網路服務註册<br>時      | 健保卡網路服務註冊說明                                               |               |
|                            | 4           | 健保卡元件下載位置                                                                                                    | 健保卡元件未<br>安裝               | 下载位置                                                      |               |
|                            | 5           | 應用系統之信任網站設<br>定<br>供IE9以上版本使用                                                                                                    | 請將本網站加<br>入信任網站            | 信任網站設定for IE9.reg                                         |               |
|                            | 6           | WebHR人力資源管理資訊<br>系統、全國軍公教後<br>生活、考局軍公教<br>統、考點申請<br>壁積<br>及<br>分<br>定<br>流<br>統<br>統<br>統<br>統<br>統<br>統<br>統<br>統<br>統<br>統<br>統<br>統<br>統<br>統<br>統<br>統<br>統<br>統 | 偵測不到<br>WebHR等應用<br>系統所需元件 | 1.<br>System ActiveX Setup.exe                            |               |
| 您要執行或儲存來自 ecpa.dgpa.gov.tv | w 的 Syst    | em_ActiveX_Setup.exe (90.6 KB)?                                                                                                    |                            | 2.                                                        | ×             |
| 這個類型的檔案可能會對您的電腦            | <b>斷造成傷</b> | <u>書</u> 。                                                                                                    |                            | 執行(R)                                                     | 儲存(S) ▼ 取消(C) |

#### 請點選【下一步】。

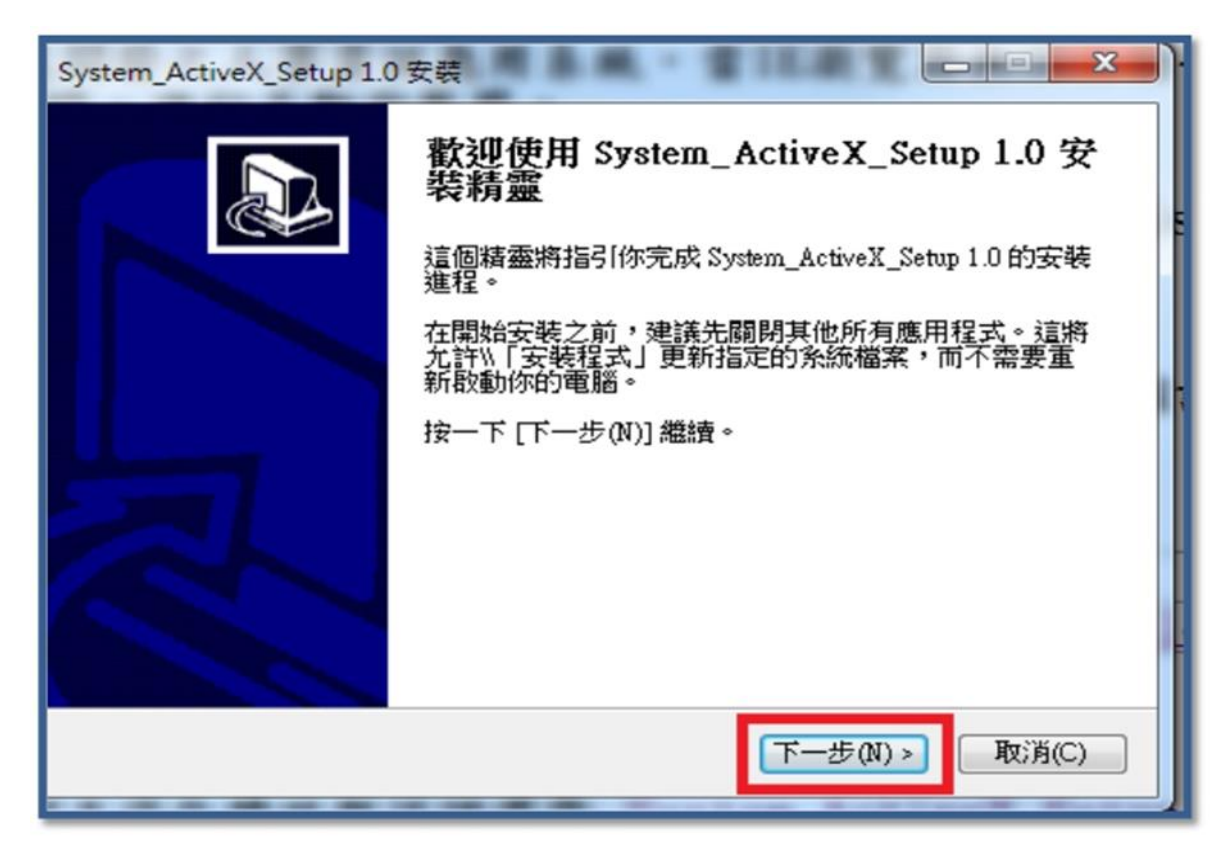

(B) 請點選【我接受】。

| G System_ActiveX_Setup 1.0 安裝 □ □ ×                                                              |
|--------------------------------------------------------------------------------------------------|
| 授權協議<br>在安裝 System_ActiveX_Setup 1.0 之前,諸檢閱授權條款。                                                 |
| 檢閱協議的其餘部分,諸按 [PgDn] 往下捲動頁面。                                                                      |
| 諸於正當用途使用本程式<br>若因你的不正當用途使用<br>所造成的任何損害或責任<br>你需負法律及損害賠償責任<br>若發生糾紛時你同意<br>以台北地方法院為第一審管轄法院        |
| 如果你接受協議中的條款,按一下 [我同意(I)] 繼續安裝。如果你選取 [取消(C)] ,安<br>裝程式將會關閉。必須要接受協議才能安裝 System_ActiveX_Setup 1.0 。 |
| Nullsoft Install System v2.46<br>< <u>上一步(P)</u> 我接受(I) 取消(C)                                    |

(C) 若安裝途中有出現錯誤訊息(如下圖),請按【略過】繼續執行。

| 🕞 System_Ac                | tiveX_Setup 1.0 安裝                                                                                                 |   |
|----------------------------|----------------------------------------------------------------------------------------------------|---|
| <b>正在安裝</b><br>System_Acti | veX_Setup 1.0 正在安裝,諸等候。                                                                                            |   |
| 抽取: p 🕞                    | System_ActiveX_Setup 1.0 安裝                                                                                        |   |
| 輸出]<br>正在<br>正在<br>抽取:     | ● 無法開啟要寫入的檔案:<br>"C:\SystemActiveX\prjDownload.ocx"<br>按一下 [Abort] 放棄安裝,<br>[Retry] 重新嘗試寫入檔案,或<br>[Ignore] 忽略這個檔案。 |   |
| Nullsoft Ina               | 中止(A) 重試(R) 略過(I)                                                                                                  |   |
|                            | (<上一步(₽))下一步(ℕ)>〕 取消(C)                                                                                            | ) |

(F) 請點選【完成】並請將所有網頁全數關閉, 重新再開即完成環境設定

#常見問題:自然人憑證登入出現『您安裝的 eCPA 版本為 7.5.0.13』、 『無反應』等訊息

部份電腦 Windows Update 或安裝過其他憑證元件衝突導致此問題產生。

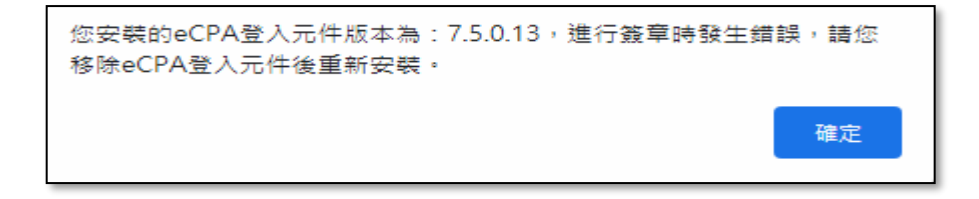

- (A) IE 瀏覽器需確認相容性(工具 > 相容性檢視設定> 新增 dgpa.gov.tw)
- (B) 點選 開始>控制台

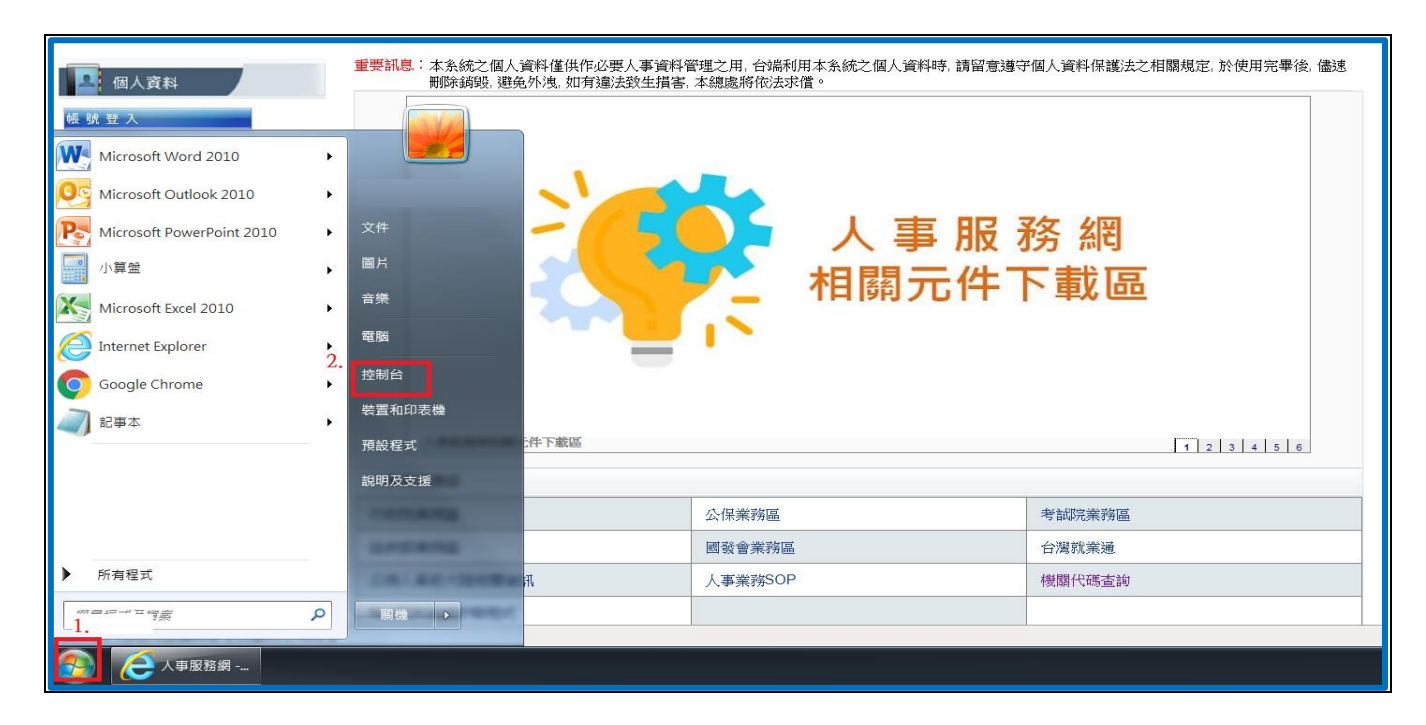

(C) 檢視方式:選擇『類別』, 點選解除安裝程式

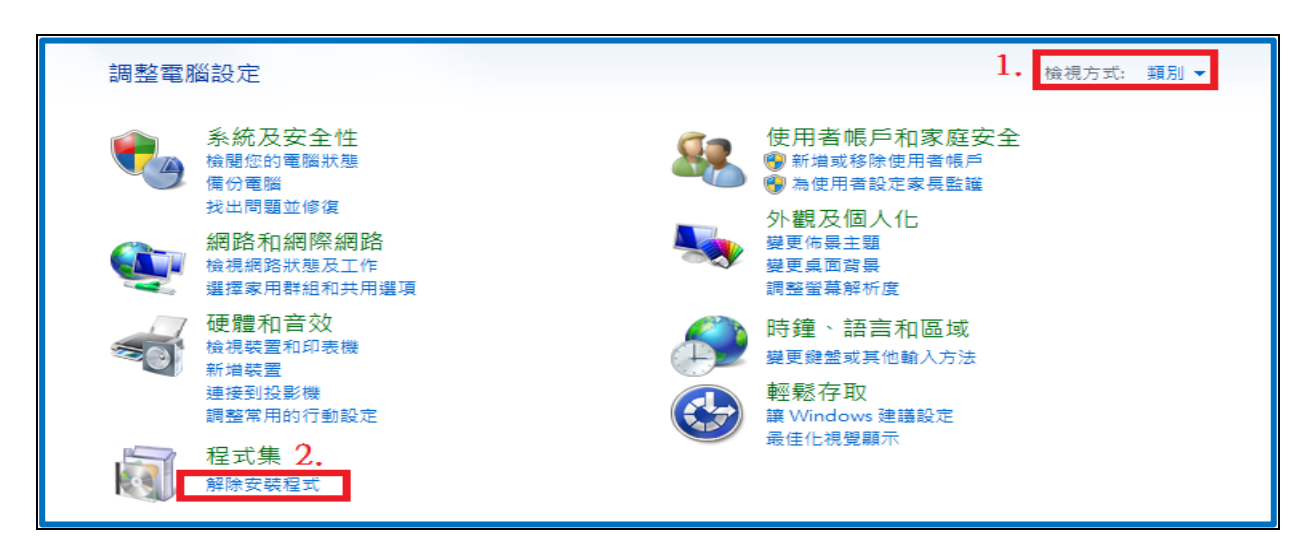

(D) 需移除四項元件,請將下面4項元件,點選滑鼠右鍵 解除安裝

|                    | re, ariante                                   |                                  |           |         |             |  |
|--------------------|-----------------------------------------------|----------------------------------|-----------|---------|-------------|--|
|                    |                                               |                                  |           |         | _           |  |
| 控制台首頁              | 解除安裝或變更程式                                     |                                  |           |         |             |  |
| 检視安裝的更新            | 若要解除安裝码式,這從這單選取現式,就後按一下「解                     | 全安裝1、「磁面1 式「修復」。                 |           |         |             |  |
| 🛞 開啟或關閉 Windows 功能 | 有35分的关系性的,随时的有十进程性的。2018月2日,1.10年6            |                                  |           |         |             |  |
|                    | 組合管理 ▼                                        |                                  |           |         |             |  |
|                    | 名稱                                            | 發行者                              | 安裝於       | 大小      | 版本          |  |
|                    | Adobe Acrobat Reader DC - Chinese Traditional | Adobe Systems Incorporated       | 2019/6/18 | 375 MB  | 19.012.2003 |  |
|                    | 🔽 Adobe Flash Player 10 ActiveX               | Adobe Systems Incorporated       | 2018/1/24 | 6.00 MB | 10.2.152.32 |  |
|                    | 🗇 Apple Mobile Device Support                 | Apple Inc.                       | 2018/3/13 | 22.0 MB | 11.0.5.14   |  |
|                    | 🚱 Apple Software Update                       | Apple Inc.                       | 2018/3/13 | 4.03 MB | 2.5.0.1     |  |
|                    | 🛃 Apple 應用程式支援 (32 位元)                        | Apple Inc.                       | 2018/3/13 | 135 MB  | 6.3         |  |
| 點選滑鼠右鍵             | AresPKIComponent                              |                                  | 2019/7/3  |         |             |  |
| 破险方出               | ₿Atheros Bluetooth Filter 解除安装/變更(U)          | Atheros Communications           | 2018/1/24 | 353 KB  | 1.00.007    |  |
| 肝恢女衣               | Ecpa_ActiveX                                  | Dgpa                             | 2019/7/17 | 6.91 MB | 1.0.0       |  |
|                    | eCPA Setup                                    | Directorate-General of Personnel | 2019/7/19 | 6.91 MB | 1.0.0       |  |
|                    |                                               |                                  |           |         |             |  |

(E) 重新安裝:

於 eCPA 人事服務網 首頁中間點選"輪播圖第一項"後點選"網頁圖示:人事服務網

相關元件下載區"將另開新網頁進入下載程式連結網頁。

執行安裝序號1:eCPA\_Setup. exe(參考#開始安裝 eCPA 及其他應用系統相關元件#)並重新開

機。

(F)關閉快顯封鎖:

於 eCPA 人事服務網 首頁左方點選【各瀏覽器相關設定】,選擇您的瀏覽器設定方法。

https://ecpa.dgpa.gov.tw/Content/eCPAsetting.pdf

|                                  | 首頁 最新公告 主題投票 機關組織                                                                          |              |
|----------------------------------|--------------------------------------------------------------------------------------------|--------------|
| 4 個人資料                           | 重要訊息:本系統之個人資料僅供作必要人事資料管理之用,台端利用本系統之個人資料時,請留意遵守個人資料保護法之相關規定<br>刪除銷毀,避免外洩,如有違法致生損害,本總處將依法求償。 | 定, 於使用完畢後, f |
| •帳 號<br>帳號:                      |                                                                                            |              |
| 密碼:                              |                                                                                            |              |
| 登入 忘記密碼<br>自然人憑證\機關憑證            | 人事服務網                                                                                      |              |
| 密碼:                              |                                                                                            |              |
| 登入<br>環境檢測程式(僅限IE)               | QA 说明 文件                                                                                   |              |
| <u>各瀏覽器相關設定</u><br>第一次持目然人憑證驗證流程 |                                                                                            |              |
| 健保卡                              |                                                                                            |              |
| 登入                               | 人事服務網OA說明文件 1                                                                              | 2 3 4 5 6    |

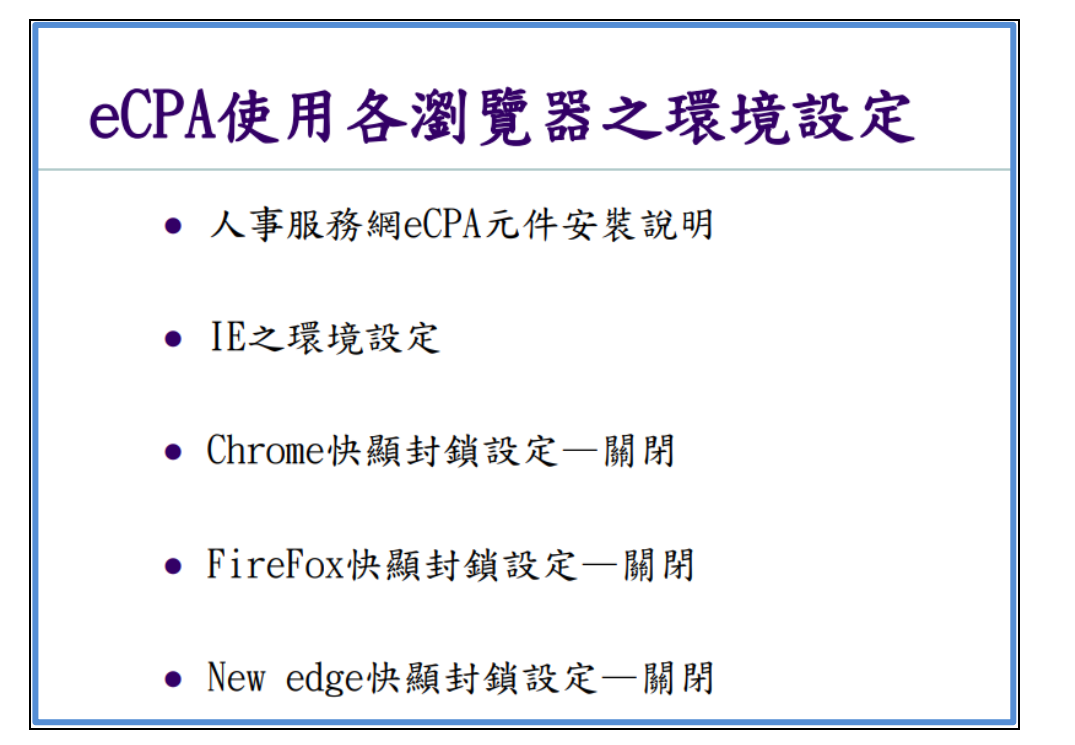

## #若已關閉快顯封鎖登入仍遭阻擋,可能為擴充元件阻擋

如何關閉擴充元件:

- 以 Chrome 瀏覽器為例,點選右上角「三個點<sup>□</sup>」 或 「三條橫線 ■」(會依版本不同 呈現)
- 2. 更多工具
- 3. 擴充功能

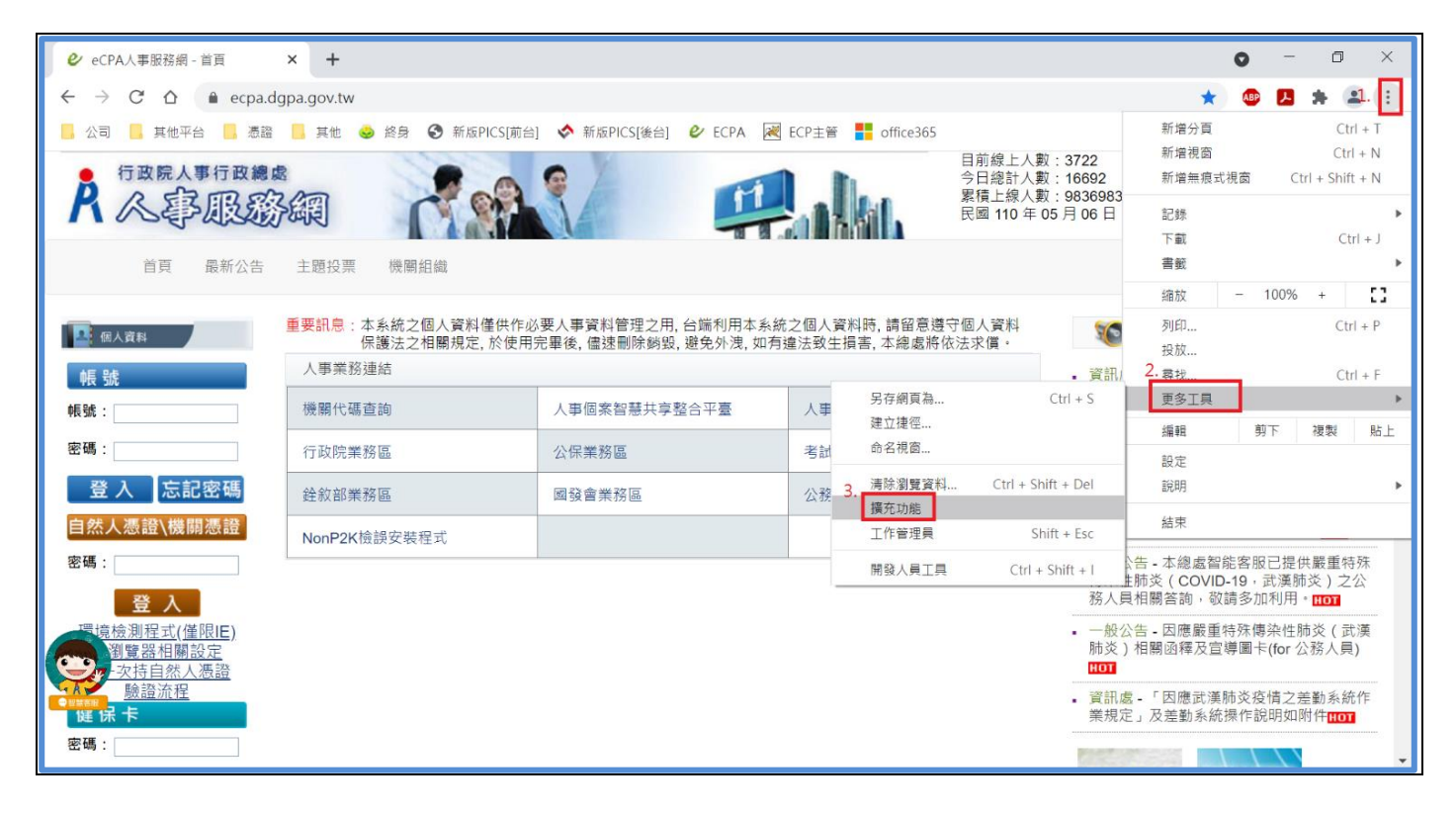

請將擴充元件關閉(建議詢問機關資訊人員確認關閉是否會影響其他系統)

| 🤌 eCPA人事服務網 - 首頁 🛛 🗙 🛸                                         | 擴充功能 × +                                                                                                    |                                                  | • - • ×  |
|----------------------------------------------------------------|----------------------------------------------------------------------------------------------------|--------------------------------------------------|----------|
| $\leftrightarrow$ $\rightarrow$ C $\triangle$ S Chrome   chrom | ☆ 🖪 🗯 😩 E                                                                                                    |                                                  |          |
| 🔜 其他平台 📙 憑證 📙 其他 🕑 ECPA                                        |                                                                                                    |                                                  |          |
| ■ 擴充功能                                                         | Q、 搜尋擴充功能                                                                                                    |                                                  | 開發人員模式 🧼 |
| E# AB                                                          | Adblock Plus - free ad blocker<br>Block YouTube <sup>™</sup> ads, pop-ups & fight malware!<br>將會阻擋的擴充元件關閉<br>資訊 移除 | Adobe Acrobat<br>時換目前網頁為 Adobe PDF 檔案<br>詳細資訊 移除 |          |
| 6                                                              | Google 文件離線版<br>即使在離線狀態下,也能編輯、建立及瀏覽文件、<br>試算表和簡報。                                                                  |                                                  |          |
| Chrom                                                          | 資訊 移除 ●                                                                                                    |                                                  | _        |
|                                                                | 文件<br>建立及編輯文件                                                                                                    | 時報<br>建立及編輯時報                                    | -        |